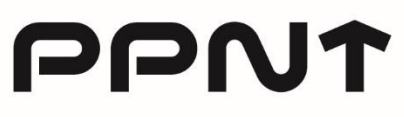

Poznański Park Naukowo-Technologiczny Poznański Park Naukowo-Technologiczny

ul. Rubież 46 61-612 Poznań T +48 61 827 97 00 E ppnt@ppnt.poznan.pl

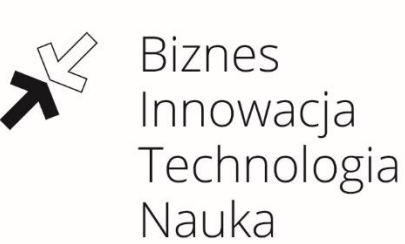

# Korzystanie z IntraParku to szereg rozwiązań komunikacyjnych, lecz także – system rezerwacji sal, który umożliwia zarezerwowanie przestrzeni we wszystkich budynkach naszego Parku.

Narzędzie jest proste i intuicyjne, jednak w przypadku wystąpienia kłopotów technicznych, zapraszamy do kontaktu.

## DataCenter PPTN: <u>helpdesk@ppnt.poznan.pl</u>

### Najważniejsze ułatwienia:

- → System rezerwacji sal został zintegrowany z IntraParkiem wszystko znajdziesz w jednym miejscu,
- → Każdy zalogowany użytkownik IntraParku może dokonać rezerwacji sali łatwy dostęp (nie musisz prosić opiekunów sal o pomoc),
- → Zalogowani pracownicy danej firmy będą wzajemnie widzieć swoje rezerwacje dzięki temu nie umknie żaden termin,
- → System automatycznie naliczy opłatę za rezerwację to ułatwi kontrolowanie firmowych finansów,
- → System pozwala na 15-minutową tolerancję po danej godzinie (np. do 9:15 nadal możesz zarezerwować salę wolną od 9:00) dzięki temu możesz szybko zorganizować spotkanie.

#### Jak rezerwować?

- 1. Zarezerwowanie sali jest możliwe po zalogowaniu się do IntraParku: intrapark.ppnt.poznan.pl/login
- 2. Każdy użytkownik przypisany jest do danej firmy działającej w system może automatycznie naliczać opłatę za rezerwacje zgodnie z cennikiem, jaki obowiązuje dla danego Lokatora.

3. Po zalogowaniu do IntraParku, wejście do **"Rezerwacji"** znajdziesz w prawym menu na górze.

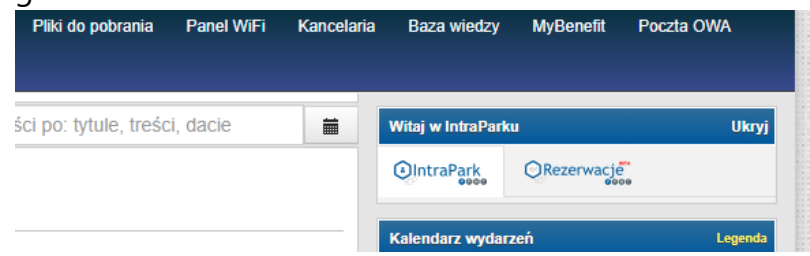

- 4. Przed dokonaniem rezerwacji musisz zaakceptować Regulamin.
- 5. Na stronie głównej "Rezerwacji" możesz wybrać salę dla siebie klikając w jej zdjęcie lub wyszukując dostępne sale w wyszukiwarce terminów., która znajduje się po lewej stronie.

| Strona główna                          | 🛒 Rezerwacje 🛛 🖌        |
|----------------------------------------|-------------------------|
| Strona główna / Re                     | zerwacja / Wybrany e    |
| Cennik                                 |                         |
| Wybierz salę i ter<br>zobaczyć koszt r | rmin, aby<br>ezerwacji. |
| Instrukcja obsługi<br>rezerwacji       | systemu                 |
| Wyszukiwanie                           |                         |
| Data:                                  |                         |
| Wprowadź datę                          | rezerwacji              |
| Czas od:                               | Czas do:                |
| ♥ 00:80                                | 08:30 🗸                 |
| Sz                                     | ukaj                    |
|                                        |                         |

- Po wybraniu sali otworzy się okno z kalendarzem. Kalendarz podzielony jest na dni i godziny – począwszy od 8:00. Najkrótszy czas na jaki możesz zarezerwować salę to 30 minut.
- Teraz wybierz odpowiednie godziny w interesującym cię dniu możesz klikać w pojedyncze kafelki lub przeciągnąć strzałkę (kursor) i zaznaczyć cały dzień. Po prawej stronie zobaczysz podsumowanie: rezerwacja od – do, data, liczba godzin. Kliknij zielony guzik "Potwierdzenie rezerwacji", aby przejść dalej.
- 8. W oknie, które otworzy się po kliknięciu w "Potwierdzenie rezerwacji" widzisz podsumowanie wraz z ceną i ważnymi informacjami. Teraz możesz wybrać wyposażenie dodatkowe, zostawić wiadomość dla opiekuna sali i zrobić swoją notatkę (np. napisać nazwę spotkania, którego dotyczy rezerwacja) Jeżeli wszystkie dane się zgadzają kliknij zielony guzik "Rezerwuj".

 Rezerwacja zakończyła się sukcesem, jeśli na Twoją skrzynkę mailową wpłynęła wiadomość z potwierdzeniem. Jeśli wszystko jest OK – to sala właśnie została dla Ciebie zarezerwowana.

### Życzymy udanego spotkania!

Przypominamy, kwestie technicznie możesz zgłosić na adres mailowy: <u>helpdesk@ppnt.poznan.pl</u>.

Jeżeli natomiast masz pomysł lub sugestie dotyczące funkcjonowania IntraParku i systemu rezerwacji – możesz skontaktować się z Zespołem Komunikacji PPNT: <u>promocja@ppnt.poznan.pl</u>.